## **Creazione cartelle condivise**

Nella sezione Domain del UCS trovate Share. E' molto importante che i diritti siano Administrator come utente owner e Domain Admins come gruppo. Questo server per gestire facilmente gli accessi tramite il Secyrity tab delle cartelle in Windows. E' suggerito che il path del share termini con /. Esempio /mnt/test/

| General                  | director                                                                                                    | ry share se                                                                                                    | ettings                     |                                                                                                    |                                                       | $\odot$                                                                                                    |
|--------------------------|----------------------------------------------------------------------------------------------------|----------------------------------------------------------------------------------------------------|-----------------------------|----------------------------------------------------------------------------------------------------|-------------------------------------------------------|----------------------------------------------------------------------------------------------------|
| wp                       |                                                                                                    |                                                                                                    |                             |                                                                                                    |                                                       |                                                                                                    |
| Name * 🕲                 |                                                                                                    |                                                                                                    |                             |                                                                                                    |                                                       |                                                                                                    |
| backup                   | .schein.ig                                                                                                    |                                                                                                    |                             | $\odot$                                                                                                    | /var/shares/windows-profiles                          |                                                                                                    |
| Host * ①                 |                                                                                                    |                                                                                                    |                             |                                                                                                    | Directory * (9)                                       |                                                                                                    |
| Adminis                  | strator                                                                                                    |                                                                                                    |                             | $\odot$                                                                                                    | Domain Admins                                         | $\odot$                                                                                                    |
| Directory ow             | ner of the sha                                                                                                    | re's root director                                                                                                    | y ®                         |                                                                                                    | Directory owner group of the share's root directory ® |                                                                                                    |
| Permissions              | for the share                                                                                                    | s root directory (                                                                                                    | D                           |                                                                                                    |                                                       |                                                                                                    |
| Owner<br>Group<br>Others | Read<br>교<br>교                                                                                                    | Write                                                                                                    | Access                      |                                                                                                    |                                                       |                                                                                                    |
|                          | General<br>wp<br>Name * (*)<br>backup<br>Host * (*)<br>Adminis<br>Directory ow<br>Permissions<br>Owner<br>Group<br>Others | Wp         Name * ⊕         backup.schein.ig         Host * ⊕         Administrator         Directory owner of the share         Read         Owner       ☑         Group       ☑         Others       ☑ | General directory share set | General directory share settings          wp         Name * ®         backup.schein.ig         Host * ®         Administrator         Directory owner of the share's root directory ®         Read       Write         Access         Owner       Ø         Group       Ø         Others       Ø         Setgid       Sticky bit | General directory share settings                      | General directory share settings         wp         Name * ®         backup.schein.ig       ✓         Host * ®       ✓         Administrator       ✓         Directory owner of the share's root directory ®       ✓         Read       Write       Access         Owner       ✓       ✓         Bred       ✓       ✓         Others       ✓       ✓         Setgid       Sticky bit       ✓ |

Nel caso explorer di windows facesse crash, allora controllare gli acl di quella cartella in ucs(esempio sotto) tramite: getfacl /mnt/3di

Il contenuto deve essere così:

```
# file: opt/3di/
# owner: Administrator
# group: Domain\040Admins
user::rwx
group::r-x
other::r-x
```

## **Creazione cartelle Home Utenti**

Dopo che si è creato la share dove devono esistere le cartelle home (come sopra indicato), potete configurare la home nel profilo di ogni utente nella sessione Account. Importante. Manualmente la share delle home si trovano in \\ucs01.bo.priv\nomeutente

## Windows

| H:                                     | \\ucs01\test                |                     |  |  |
|----------------------------------------|-----------------------------|---------------------|--|--|
| Windows home drive ①                   | Windows                     | Windows home path ⑦ |  |  |
| Windows logon script 🗇                 | Windows profile directory ① |                     |  |  |
| homes (/opt/homes on ucs01.tredi.priv) | $\odot$                     | test                |  |  |
|                                        |                             | Home share path ①   |  |  |

×

## Impostare diritti di cartelle dal CLI

×

In caso di copia dei file tramite linux CLI, i diritti si possono gestire in questo modo: Cambiare la ownership della directory con chown -R nomeutente:"Domain Users" nomecartella Cambiare le ACL con setfacl -R -m user::rwx nomecartella Con getfacl nomecartella potete fare le verifiche